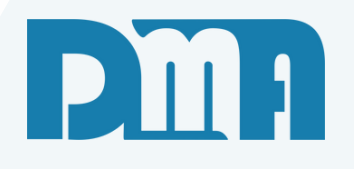

# Venda Rápida

CGF - Vendas

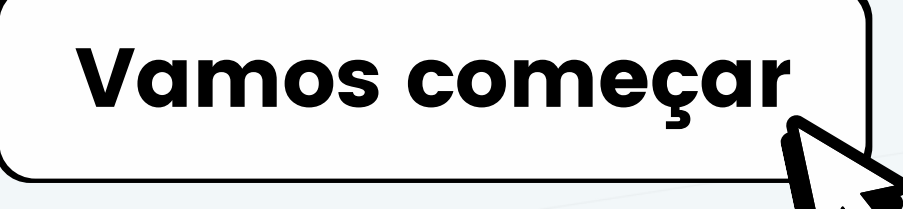

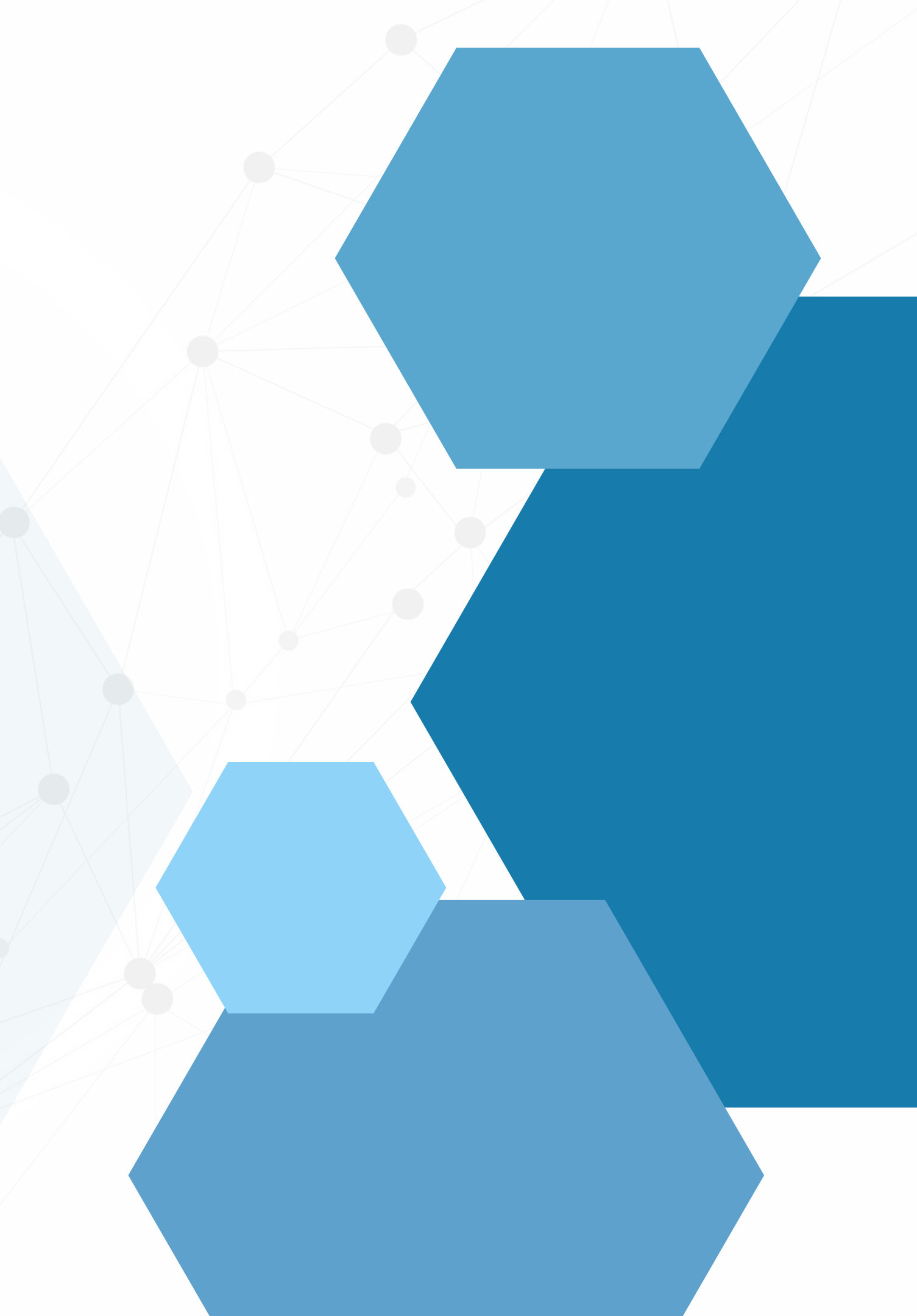

# SUMÁRIO

| CGF-vendas abertura de caixa                              | 1  |
|-----------------------------------------------------------|----|
| Confirmação da abertura do caixa                          | 2  |
| Deposito para inicialização do caixa                      |    |
| Tela de venda rapida                                      | 4  |
| Funções                                                   | 5  |
| Retirada do caixa                                         | 6  |
| Fechamento de caixa                                       | 7  |
| Transferência                                             | 8  |
| Listagem de caixa                                         | 9  |
| Venda por código                                          |    |
| Controle de limite de crédito.                            |    |
| Emissão de cupom fiscal e reimpressão venda               |    |
| Controle de entrega e valor de taxa separadamente         |    |
| Finalização como "fiado" recuperação e impressão do fiado | 14 |

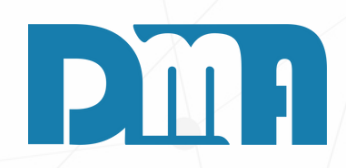

| 🔛 Abertura de Caixa |                  | ×        | 🧱 Abertura de Caixa |                |    |
|---------------------|------------------|----------|---------------------|----------------|----|
| Caixa At            | ual 11/05/2023 🗉 |          | Caixa At            | ual 11/05/2023 | 15 |
| Conta               |                  |          | Conta               |                |    |
| CAIXA NOVO 2        |                  | <u> </u> | CAIXA NOVO 2        |                |    |
| Operador            |                  |          | Operador            |                |    |
|                     |                  |          | 1 DMA INFOR         | RMATICA        |    |
| Caixa Observações   |                  |          | Caixa Observações   |                |    |
| Dinheiro            | 0,00             |          | Dinheiro            | 0,             | 00 |
| Cheque              | 0,00             |          | Cheque              | 0,             | 00 |
| Cartão              | 0,00             |          | Cartão              | 0,             | 00 |
| Banco               | 0,00             |          | Banco               | 0,             | 00 |
| Vale                | 0,00             |          | Vale                | 0,             | 00 |
| Confirmar           | <u>S</u> air     |          | <u>C</u> onfirmar   | Sair           |    |

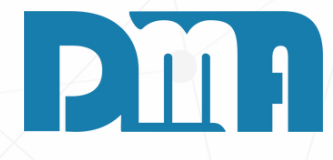

# **CGF-VENDAS ABERTURA DE CAIXA**

 $\times$ 

- 1.Na tela de Abertura de Caixa, você verá uma lista de contas disponíveis.
- 2. Selecione a conta correspondente à abertura do caixa. Essas contas podem incluir, por exemplo, "Caixa Principal", "Caixa 1", "Caixa 2", entre outros, dependendo da configuração da sua empresa.
- 3. Indique quem será o operador responsável pelo caixa que está sendo aberto.
- 4.Insira o nome do operador nos campos fornecidos ou selecione o operador correspondente na lista de operadores cadastrados.
- 5. Clique no botão "Confirmar".

| Mensagem ×                     |                                           |
|--------------------------------|-------------------------------------------|
| Confirma a Abertura do Caixa ? | Mensagem<br>Informe a Senha do Operador ! |
| Sim Não                        | OK Car                                    |

# **CONFIRMAÇÃO DA ABERTURA DO CAIXA**

- 1. Após clicar no botão "Confirmar" uma mensagem de confirmação será exibida na tela. Nessa mensagem, será solicitada a confirmação da abertura do caixa. Clique em "Sim" para confirmar a operação.
- 2.Em seguida, será necessário informar a sua senha de operador para autenticar a abertura do caixa. Insira sua senha nos campos designados na tela.
- 3. Após fornecer a senha correta, o caixa será aberto com sucesso. Agora você está pronto para realizar as operações de venda utilizando o CGF-Vendas.

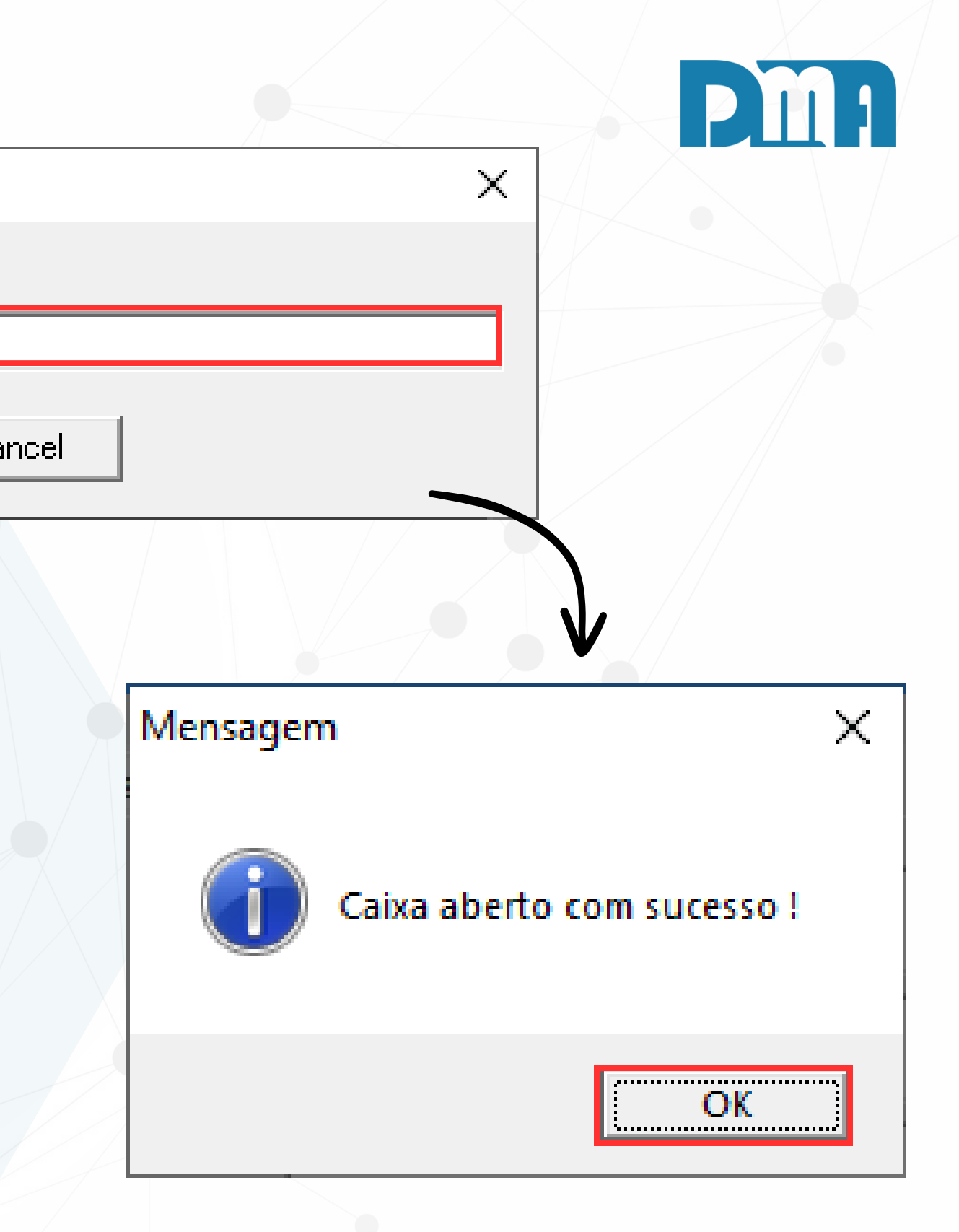

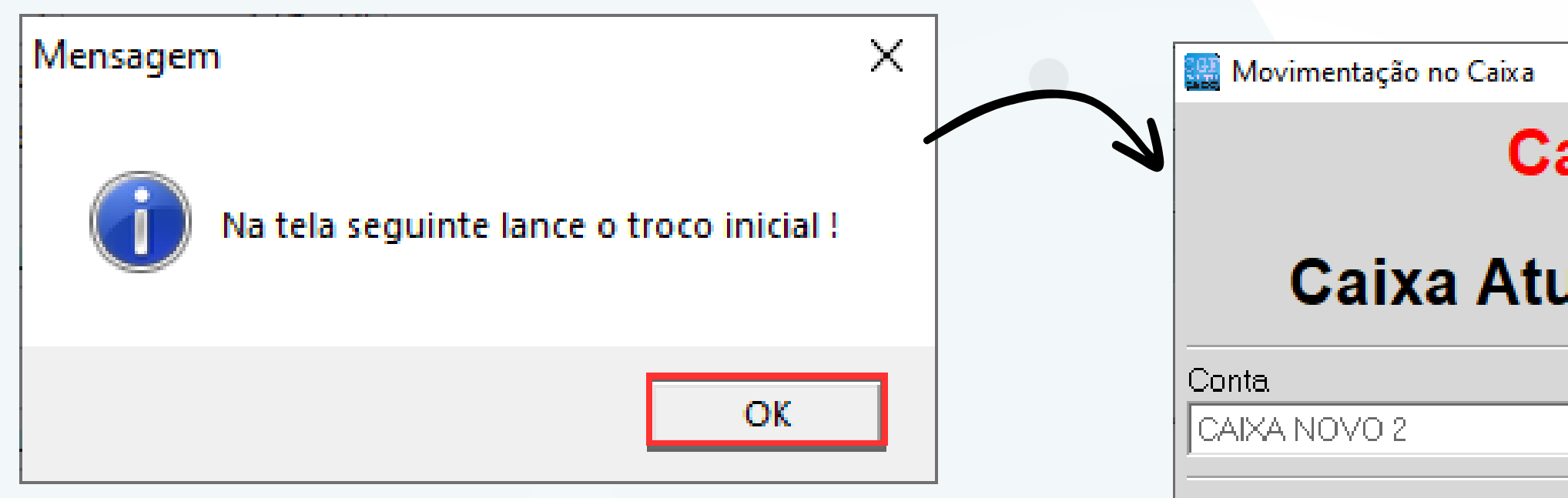

# DEPOSITO PARA INICIALIZAÇÃO DO CAIXA

- 1. Após confirmar a abertura do caixa, o sistema CGF-Vendas exibirá uma mensagem automática informando que é necessário lançar o troco inicial. Clique em "OK" para prosseguir.
- 2.Em seguida, a janela "Movimentação no Caixa" será aberta. Preste atenção para verificar se em movimentos está selecionado como "Depósito", uma vez que você estará lançando o troco inicial no caixa.
- 3.No campo "Histórico", insira o motivo ou descrição da entrada desse dinheiro, por exemplo, "Troco Inicial de Caixa". Esse histórico ajudará a identificar a origem dessa movimentação no futuro.
- 4. Certifique-se de que o valor do troco inicial seja inserido no campo apropriado.
- 5. Após preencher todas as informações, clique no botão "Confirmar" para registrar a movimentação de troco inicial no caixa.
- 6.O sistema CGF-Vendas registrará essa entrada de dinheiro como troco inicial no caixa, permitindo um controle adequado do valor disponível no caixa desde o início do expediente

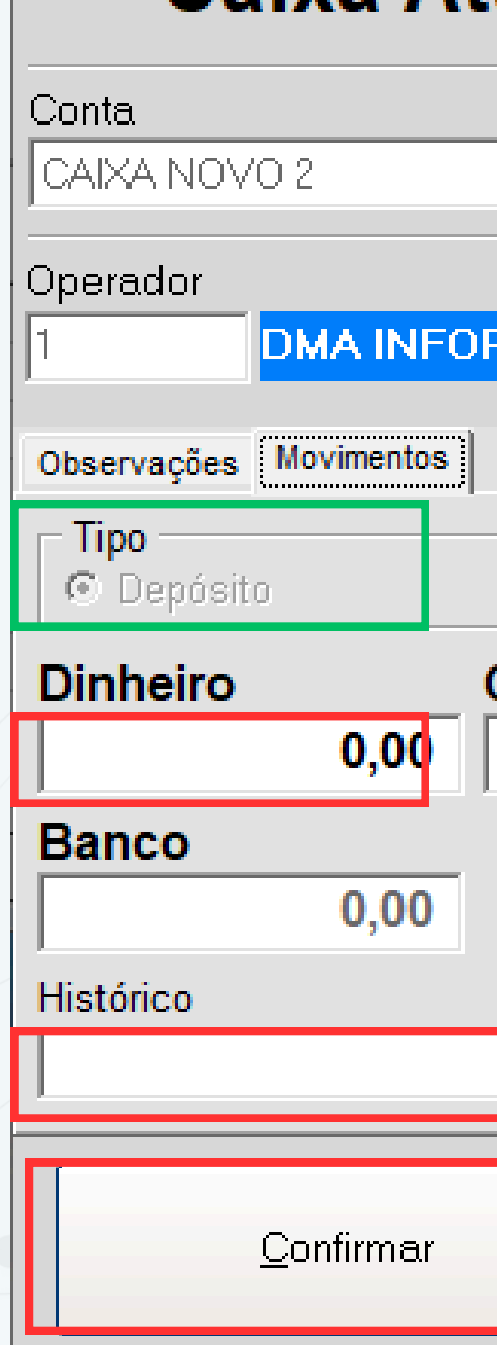

|         |            |              | ×    |
|---------|------------|--------------|------|
| aixa    | Abert      | 0            |      |
| ual     | 11/05/     | 2023         | 15   |
|         |            |              |      |
|         |            |              | -    |
|         |            |              |      |
| RMATICA |            |              |      |
|         |            |              |      |
|         |            |              |      |
|         | C Retirada |              |      |
| Cheque  |            | Cartão       |      |
|         | 0,00       |              | 0,00 |
| Vale    |            | _            |      |
|         | 0,00       |              |      |
|         |            |              |      |
|         |            |              |      |
|         |            | <u>S</u> air |      |
|         |            |              |      |

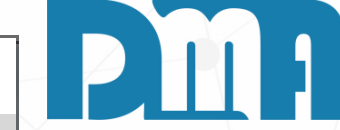

### **TELA DE VENDA RAPIDA**

| Código do      | <b>Produto</b><br>Prod. sem cód. informe ZERO | Descrição do Proc | luto |               |                  |                   |            |
|----------------|-----------------------------------------------|-------------------|------|---------------|------------------|-------------------|------------|
| *<br>Quantidad | <sub>le</sub> <b>1,000</b>                    | Unidade           | x    | U Va<br>Unitá | alor<br>irio R\$ |                   |            |
| ▼ Produto      | Descrição do Produto                          |                   |      | Unidade       | Quantidade       | Pr. Unitário      | 3          |
| ▶              |                                               |                   |      |               |                  |                   |            |
|                |                                               |                   |      |               |                  |                   |            |
| Alt + O        | Observação do Produto                         |                   |      |               | Para I           | EXCLUIR : Duplo o | elick sobr |
| C CPF d        | lo Cliente                                    | N Cliente<br>1    | CON  | SUM           | IDOR             |                   | Alt        |
|                |                                               |                   |      |               |                  | NOVO 2   DA       |            |
|                |                                               |                   |      |               |                  |                   | /          |

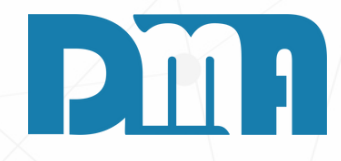

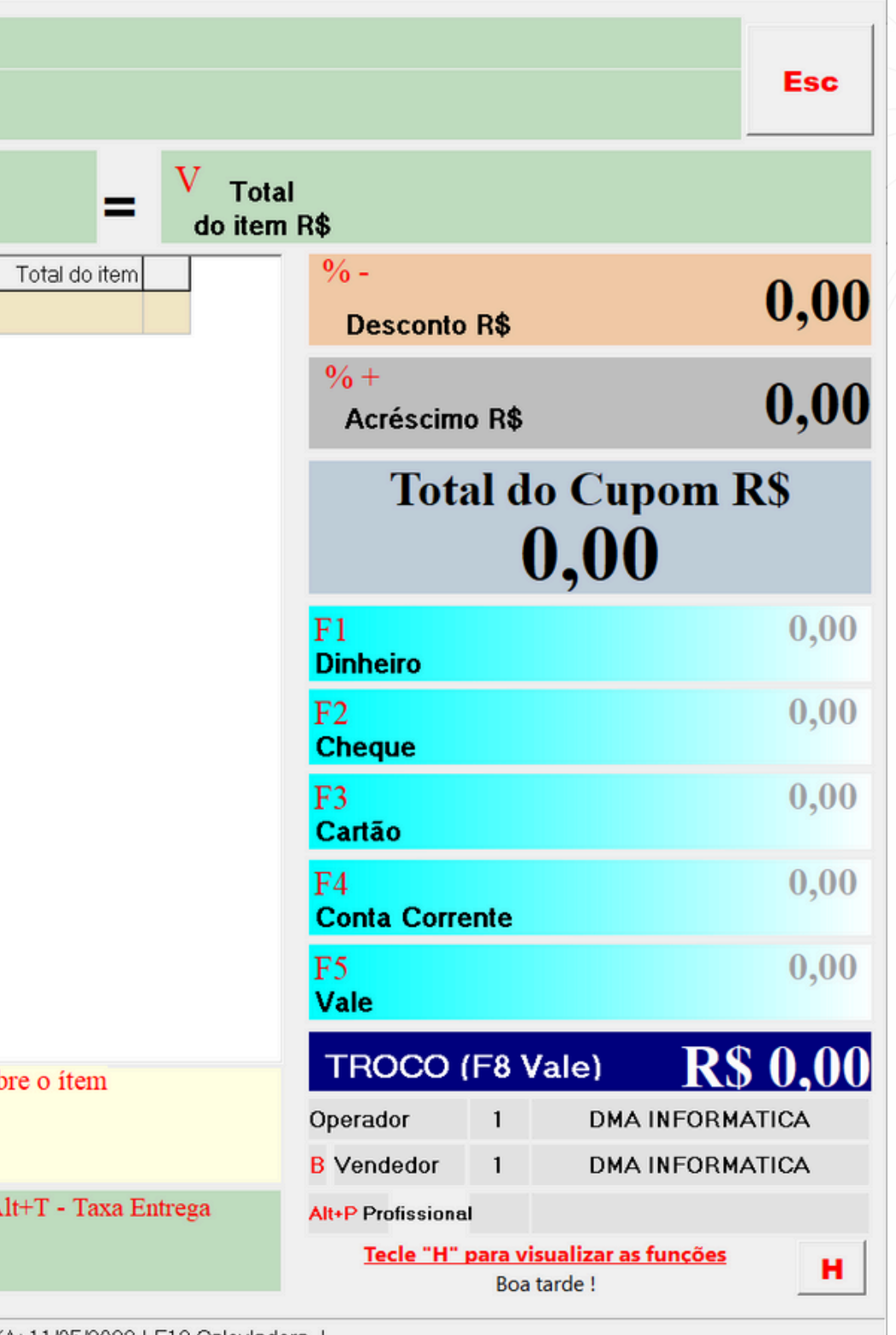

# **FUNÇÕES**

| Funções   |                                    |           |                           |
|-----------|------------------------------------|-----------|---------------------------|
| (F1)      | Recebimento em Dinheiro            | (F)       | Emite o Cupom/Nota        |
| (F2)      | Recebimento em Cheque              | (G)       | Abre Gaveta               |
| (F3)      | Recebimento em Cartão              | (1)       | Importa / Consulta / In   |
| (F4)      | Recebimento em Conta Corrente      | (L)       | Listagem detalhada o      |
| (F5)      | Recebimento em Vale                | (P)       | Consulta de Produtos      |
| (F6)      | Recebe Vendas                      | (R)       | Retirada/Sangria          |
| (F7)      | Baixa Conta-Corrente               | (T)       | Totalização do Dia e      |
| (F8)      | Gera Troco ou Vale do Troco        | (U)       | Muda Preço Unitário       |
| (Alt+C)   | Cancela Venda                      | (∀)       | Venda por Valor           |
| (Alt + 0) | Observação de produto              | (X)       | Limpa Operador            |
| (Alt+P)   | Profissional                       | (*)       | Muda Quantidade           |
| (Alt+V)   | Consulta de Vales / Pontos         | (%)       | Desconto por Porcen       |
| (Insert)  | Reimprime comprovante              | (-)       | Desconto por Valor        |
| (Delete)  | Exclui Venda                       | (+)       | Encerra a venda e en      |
| (Esc)     | Encerra a venda e imprime o recibo | (J)       | Jornal                    |
| (B)       | Balconista / Vendedor              |           |                           |
| (D)       | Depósito/Suprimento                |           |                           |
| (E)       | Comandos de acesso a ECF           | Clique aq | ui ou tecle "S" para sair |
|           |                                    |           |                           |

| SERIESAT: 64 | SERIEAPARELHO: 900024266 | IMPSAT: | IMPRECIBO: ct/lixolx.txt | CAIXA NOVO | DATA CAIXA: 11/05/2023 | F12 Calculadora. |

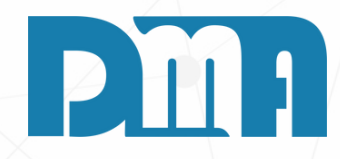

×

a Fiscal a partir de uma ∨enda anterior

mprime Comanda

do movimento de caixa

e Fechamento de Caixa

ntagem

mite o Cupom Fiscal

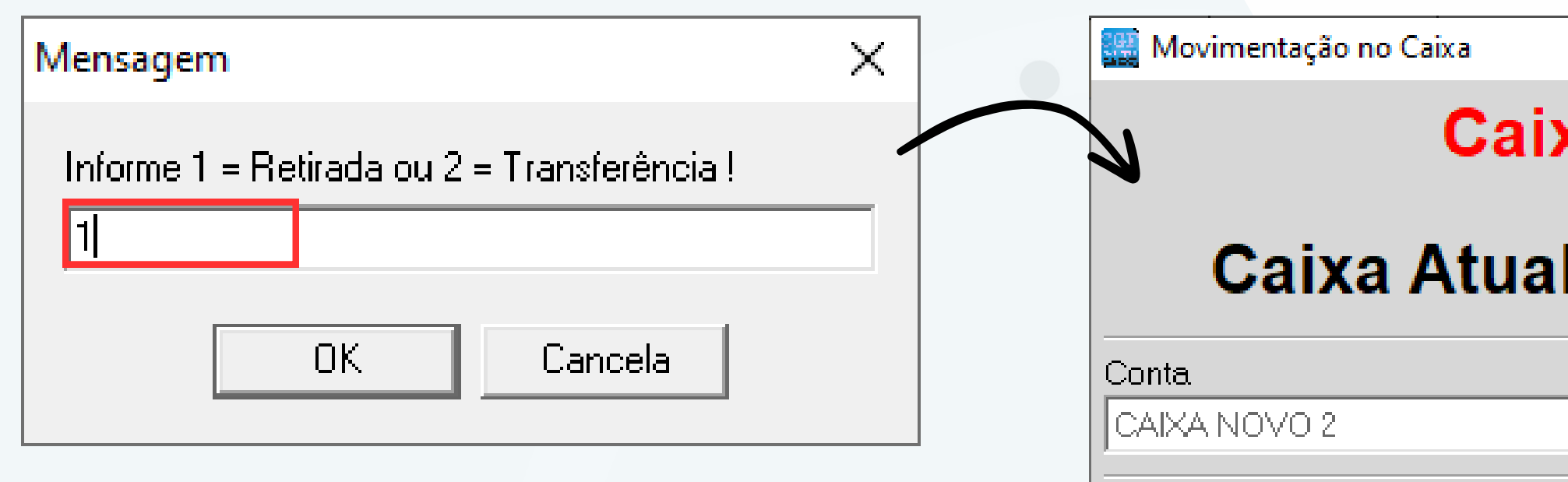

# **RETIRADA DO CAIXA**

- 1.No teclado, pressione a letra "R". Uma mensagem será exibida na tela solicitando ação.
- 2. Digite o número "1" para indicar que deseja fazer uma retirada e clique em "OK" para prosseguir.
- 3.Em seguida, a janela "Movimentação no Caixa" será aberta, e a opção de retirada já estará preenchida automaticamente.
- 4.Em seguida, escolha a forma como deseja efetuar a retirada de dinheiro, como "Dinheiro", "Cheque", "Cartão", entre outras opções. Selecione a opção adequada.
- 5.No campo "Histórico", forneça uma descrição ou motivo para a retirada de dinheiro. Por exemplo, se estiver retirando dinheiro para pagar despesas de caixa, você pode inserir a descrição "Pagamento de Despesas".
- 6. Verifique se o valor da retirada está correto.
- 7. Após preencher todas as informações necessárias, clique no botão "Confirmar" para registrar a retirada de dinheiro.

| 🧱 Movimentação no Caix | a        |            |              | ×    |
|------------------------|----------|------------|--------------|------|
| 2                      | Caixa    | Abert      | 0            |      |
| Caixa A                | tual     | 11/05/     | 2023         | 15   |
| Conta                  |          |            |              |      |
| CAIXA NOVO 2           |          |            |              | T    |
| Operador               |          |            |              |      |
| 1 DMA INFO             | DRMATIC/ | A          |              |      |
| Observações Movimentos |          |            |              |      |
| C Depósito             |          | © Retirada |              |      |
| Dinheiro               | Cheque   |            | Cartão       |      |
| 0,00                   |          | 0,00       | ļ            | 0,00 |
| Banco                  | Vale     |            |              |      |
| 0,00                   |          | 0,00       |              |      |
| Histórico              |          |            |              |      |
|                        |          |            |              |      |
|                        |          |            |              |      |
| <u>C</u> onfirmar      |          |            | <u>S</u> air |      |

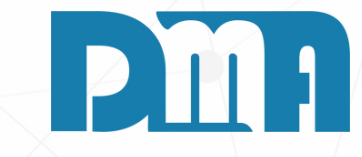

| Mensagem  Mensagem  Mensagem  Mensagem  Mensagem  Mensagem  Mensagem  Mensagem  Nensagem  Mensagem  Nensagem  Nensagem Nensagem Nensagem  Nensagem Nensagem Nensagem Nensagem Nensagem Nensagem Nensagem Nensagem Nensagem Nensagem Nensagem Nensagem Nensagem Nensagem Nensagem Nensagem Nensagem Nensagem Nensagem Nensagem Nensagem Nensagem Nensagem Nensagem Nensagem Nensagem Nensagem Nensa                                                                                                    |             |                                                                                   |                           |      |                                                                                                    |
|----------------------------------------------------------------------------------------------------|-------------|-----------------------------------------------------------------------------------|---------------------------|------|----------------------------------------------------------------------------------------------------|
| Informe 1 = Retirada ou 2 = Transferência<br>UK Cancela<br>Wovimenteção no Caixa<br>Movimenteção no Caixa<br>Caixa Aberto<br>Caixa Atual 11/05/2023<br>Contie<br>CAIXA NOVO 2<br>Operador<br>Operador<br>Omerador<br>Onde Conte<br>Conte<br>Co | Mensagem    |                                                                                   | ×                         |      | Mensagem                                                                                                    |
| Movimentação no Caixa       X         Caixa Aberto       Total         Caixa Atual       11/05/2023         Conta       Conta         Conta       Conta         Conta       Conta         Conta       Conta         Conta       Conta         Conta       Conta         Conta       Conta         Conta       Conta         Conta       Conta         Conta       Conta         Conta       Conta         Conta       Conta         Operador       Instructor         Dinheiro       Cheque       Cartão         0,00       0,00       0,00         Banco       Vale       Contimar         Banco       Vale       Contine         Contimar       Sair       Sair                                                                                                    | Informe 1 = | Retirada ou 2 = Transferência !<br>OK Cancela                                     |                           |      | Verifique os valo<br>Total Dinheiro<br>Total Cheque<br>Total Cartão                                                                                                    |
| Caixa Aberto       Total         Caixa Atual       11/05/2023         Conta       Conta         Carta Atual       11/05/2023         Operador       Image: Conta         Diservações       Movimentos         Dinheiro       Cheque       Cartão         0,00       0,00       0,00       0,00         Banco       Vale       0,00       0,00         Banco       Vale       0,00       0,00         Contirmor       Sair       Sair                                                                                                    |             | 🧱 Movimentação no Caixa                                                           | V                         | ×    |                                                                                                    |
| Caixa Atual       11/05/2023         Conta       Image: Conta         CAXA NOVO 2       Image: Conta         Operador       Image: Conta         Image: Diservações       Movimentos         Diservações       Movimentos         Dinheiro       Ondo         Ondo       Ondo         Dinheiro       Cheque         Ondo       Ondo         Ondo       Ondo         Mistórico       Caritão         Image: Confirmer       Sair                                                                                                    |             | Cai                                                                               | xa Aberto                 |      | Total R\$                                                                                                    |
| Image: Internet of the second second seco                                                                                                    |             | Caixa Atua<br>Conta<br>CAIXA NOVO 2<br>Operador                                   | I 11/05/2023              | 15   |                                                                                                    |
| Histórico       5. No campo "Histórico         fechamento do caix       6. Após preencher tod         Confirmar       Sair         Sair       valor no dinheiro, no                                                                                                    |             | Observações Movimentos<br>Tipo<br>C Depósito<br>Dinheiro<br>0,00<br>Banco<br>0,00 | Retirada eque 0,00 e 0,00 | 0,00 | <ol> <li>No teclado, pressione<br/>solicitando ação.</li> <li>Digite o número "1" p<br/>"OK" para prossegui<br/>3. Certifique-se de que<br/>selecionada na janele</li> <li>Insira o valor da retir<br/>caixa no final do dia.</li> </ol> |
| fechamento do caix<br>6. Após preencher tod<br>7. A mensagem que se<br>valor no dinheiro, no                                                                                                    |             | Histórico                                                                         |                           |      | 5.No campo "Histórico                                                                                                    |
| Confirmar Sair 0. Apos preencher tod<br>7. A mensagem que se<br>valor no dinheiro, no                                                                                                    |             |                                                                                   |                           |      | fechamento do caixa                                                                                                    |
|                                                                                                    |             | <u>C</u> onfirmar                                                                 | <u>S</u> a                | ir   | 7. A mensagem que sei<br>valor no dinheiro, no                                                                                                    |

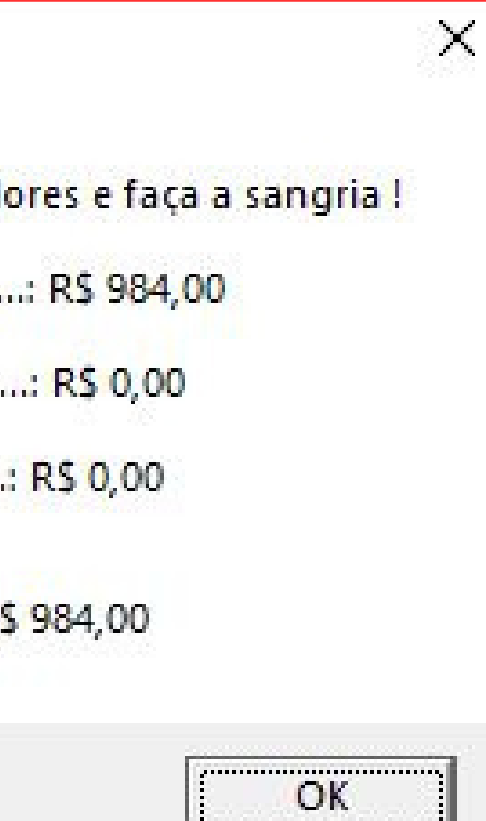

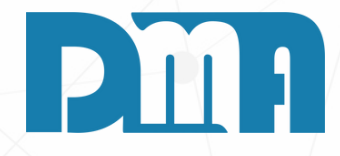

# FECHAMENTO DE CAIXA

e a letra "R". Uma mensagem será exibida na tela

para indicar que deseja fazer uma retirada e clique em ir.

o campo "Retirada" esteja marcado como a opção a "Movimentação no Caixa".

rada correspondente ao montante que será retirado do

", forneça uma descrição para identificar que se trata do a, como "Fechamento do Caixa - Final do Dia". as as informações, clique em "Confirmar" rá exibida após isso é com as informações de venda o cheque e também no cartão.

| Ideame 1 = Belirada ou 2 = Transferência I         Image: Control of the second second secon |
|----------------------------------------------------------------------------------------------------|
| OK       Cancela         Image: Transferência       01/06/2023         Data da Transferência       01/06/2023         Conta de Origem       001         001       CAIXA - TURNO 1         Classificação       0202003001         0202003001       ACERTO A DEBITO         Saldo Fluxo Caixa       6.776.457.50         Saldo Controle de Caixa - Dinheiro       0,00         Image: Retirar do Controle de Caixa - Dinheiro       0,00         Conta de Destino       0         Classificação       0102003001         Olago: Classificação       0,000                                                                                                    |
| Data da Transferência       01/06/2023         Conta de Origem       001         001       CAIXA - TURNO 1         Classificação       0202003001         0202003001       ACERTO A DEBITO         Saldo Fluxo Caixa       6.776.457.50         Saldo Controle de Caixa - Dinheiro       0.00         Retirar do Controle de Caixa - Dinheiro       0.00         Conta de Destino       0.00         Classificação       0102003001       ACERTO A CREDITO         Saldo:       0.00                                                                                                    |
| Conta de Origem         001       ▲ CAIXA - TURNO 1         Classificação         0202003001       ▲ ACERTO A DEBITO         Saldo Fluxo Caixa       6.776.457.50         Saldo Controle de Caixa - Dinheiro       0.00         □       Retirar do Controle de Caixa - Dinheiro         0.00       □         Retirar do Controle de Caixa - Dinheiro         Conta de Destino         ▲         Classificação         0102003001       ▲ ACERTO A CREDITO         Saldo:       0.00                                                                                                    |
| Classificação         0202003001       ▲ ACERTO A DEBITO         Saldo Fluxo Caixa       6.776.457.50         Saldo Controle de Caixa - Dinheiro       0.00         □ Retirar do Controle de Caixa - Dinheiro       0.00         □ Retirar do Controle de Caixa - Dinheiro       0.00         □ Conta de Destino       ▲         □ Classificação       0102003001       ▲ ACERTO A CREDITO         Saldo:       0.00                                                                                                    |
| Saldo Fluxo Caixa 6.776.457.50   Saldo Controle de Caixa - Dinheiro 0.00   Retirar do Controle de Caixa - Dinheiro     Conta de Destino   Classificação   0102003001   ACERTO A CREDITO   Saldo:   0,00                                                                                                    |
| Conta de Destino Classificação O102003001 🚵 ACERTO A CREDITO Saldo: 0,00                                                                                                    |
| 0102003001                                                                                                    |
| Valor da Transforância D¢ Valor da Tava, Valor Outra Mooda                                                                                                    |
| Valor da Transforância D <sup>e</sup> Valor da Tava, Valor Outra Moodo                                                                                                    |
|                                                                                                    |
|                                                                                                    |
| ✓ <u>T</u> ransferir <u>S</u> air                                                                                                    |

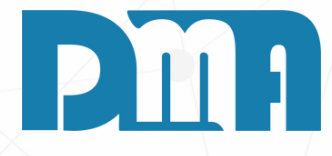

# TRANSFERÊNCIA

do, pressione a letra "R". Uma mensagem será exibida solicitando ação.

número "2" para indicar que deseja fazer uma

ência entre contas e clique em "OK" para prosseguir.

ida, a janela "Transferência entre Contas" será aberta.

nela, você poderá realizar a transferência de valores contas cadastradas no sistema.

a de Origem" é a conta da qual você irá transferir o valor. a conta de destino no campo "Conta Destino". Essa é a ara a qual você irá transferir o valor.

valor a ser transferido no campo "Valor". Certifique-se ar o valor corretamente.

eencher todas as informações necessárias, clique em erir" para registrar a transferência entre contas.

| tro - Listagem de Caixa                   | ×     |
|-------------------------------------------|-------|
| perador                                   |       |
| DMA INFORMATICA                           |       |
| Data do Caixa                             |       |
| Inicial Final                             |       |
| 11/05/2023                                | 15    |
| Conta                                     |       |
| CAIXA NOVO 2                              | -     |
| Deixar em branco para filtrar todas as co | ntas  |
| Tipo da Listagem                          |       |
| C Sintética 🗍 🖸 Analítica 🔿 Resum         | ida 🛛 |
| Tipo de Formulário                        |       |
| © A4 C Bobina                             |       |
|                                           |       |
| 🕒 Imprimir 🔄 🛐 Sai                        | r     |
| Tecle "ESC" para Impar os campos          | ;!    |
|                                           |       |
|                                           |       |
|                                           | 1     |
|                                           | •     |
|                                           |       |
|                                           |       |
|                                           |       |
|                                           |       |
|                                           |       |
|                                           |       |
|                                           |       |

#### ▼ 🕂 🦎 <u>F</u>echar

#### Listagem de movimento de caixa

| Período d  | e 11/05/2 | 023 à 11/05/  | 2023           |              |              |            |                 |      |            | F        | agina: | 1     |
|------------|-----------|---------------|----------------|--------------|--------------|------------|-----------------|------|------------|----------|--------|-------|
| Data       | Hora M    | Iro Documen   | to Histórico   |              |              |            |                 |      | Operador   | Т        | р      | Valor |
| 11/05/2023 | 16:59     |               | EMISSÃO I      | DE LISTAGEN  | I DO CAIXA E | E 11/05/20 | 023 A 11/05/202 | 23   | DMA INFORM | IATIC, R | G      | 0,00  |
| Posiçã     | ão fina   | al            |                |              |              |            |                 |      |            |          |        |       |
| Dinheiro   | 0,00      | ) Cheque      | 0,00           | Cartão       | 0,00         | Banco      | 0,00            | Vale | 0,00       | Total    |        | 0,00  |
| Conta      | s Emit    | idas          |                |              |              |            |                 |      |            |          |        |       |
| Tp Nro Doc | to Valo   | or DtEmis     | Cliente        |              |              |            |                 |      | Cond.Pgto  |          | Boleto | Pago  |
| OS 6205    | 1.000,0   | 00 11/05/2023 | 7 - PATRICIA   | BRIGATTO     |              |            |                 |      |            |          | NAO    | S/F   |
| OS 6206    | 53.405,0  | 00 11/05/2023 | 7 - PATRICIA   | BRIGATTO     |              |            |                 |      |            |          | NAO    | S/F   |
|            |           | Tot           | al de Contas B | mitidas ===> | 54.40        | 5,00       |                 |      |            |          |        |       |
| Pende      | entes -   | Sem Co        | onfirma        | ção          |              |            |                 |      |            |          |        |       |
| TP Nro Doc | to Val    | or Dt Emis    | Cliente        |              |              |            |                 |      | v          | ended/   | or     |       |
| OS 6205    | 1.000,    | 00 11/05/2023 | 7 - PATRICIA   | BRIGATTO     |              |            |                 |      | 1          | - DMA    | NFORM  | ATICA |
| OS 6206    | 53.405.   | 00 11/05/2023 | 37 - PATRICIA  | BRIGATTO     |              |            |                 |      | 1          | - DMA    | NFORM/ | ATICA |

Total Pendente ===> 54 405 00

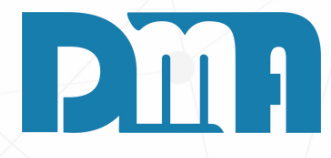

## **LISTAGEM DE CAIXA**

- 1. No teclado, pressione a letra "L". A tela de "Listagem de Caixa" será aberta.
- 2. Nessa tela, você terá a opção de selecionar o tipo de relatório que deseja gerar. Escolha entre as opções de relatório sintético, analítico ou resumido, de acordo com suas necessidades.
- 3. Após selecionar o tipo de relatório desejado, clique em "Imprimir" para gerar o relatório.
- 4. Dependendo da sua configuração de impressora, você poderá escolher entre duas opções de impressão: "A4" na impressora laser ou "Bobina" na impressora térmica. Selecione a opção adequada ao seu caso.
- 5. Clique em "Imprimir" novamente para iniciar a impressão do relatório.

# 

# VENDA POR CÓDIGO DE BARRAS, CÓDIGO DE BALANÇA E CÓDIGO INTERNO REFERÊNCIA

Com cadastro correto na âncora de código de barras de cada produto, podemos usar o leitor do código de barras para inserir o item na venda, como também se configurado e usado a balança no modelo correto aquele código de barras gerado por ela também pode ser utilizado como também o próprio código interno do produto que pode ser usado para inseri-lo

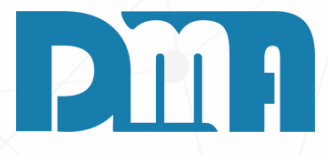

- 1. Selecione o cliente para o qual deseja efetuar a venda ou cadastre um novo cliente caso necessário.
- 2. Na finalização da venda, escolha a opção de pagamento "Fiado" / F7 3. Insira os produtos ou serviços que o cliente está adquirindo e confira o valor total da venda.
- 4. Antes de confirmar a venda, o sistema realizará automaticamente uma verificação do limite de crédito disponível para o cliente.
- excedido.

- finalização do pedido.

|                        | muau                  | ie –              |                      | Quantiu                                    | auel                                | FT. OHIG     |    |
|------------------------|-----------------------|-------------------|----------------------|--------------------------------------------|-------------------------------------|--------------|----|
| nformações so          | bre o cli             | iente             |                      |                                            |                                     |              |    |
|                        |                       |                   |                      | 2 - ANDRE                                  |                                     |              |    |
| - Parcela              | s em a                | ber               | to —                 |                                            |                                     |              |    |
| Nro Do                 | cu Sér                | Pc                | Tipo                 | Valor                                      | Emissão                             | Vencto       | ^  |
| ▶ 5                    | 99                    | 1                 | VE                   | 9,00                                       | 14/07/2023                          | 14/07/2023   |    |
| 5                      | 99                    | 2                 | VE                   | 9,00                                       | 14/07/2023                          | 13/08/2023   |    |
| 6                      | 99                    | 1                 | VE                   | 7,50                                       | 14/07/2023                          | 14/07/2023   |    |
| 6                      | 99                    | 2                 | VE                   | 7,50                                       | 14/07/2023                          | 13/08/2023   |    |
| 8                      | 99                    | 1                 | VE                   | 7,50                                       | 14/07/2023                          | 14/07/2023   |    |
|                        |                       |                   |                      |                                            |                                     |              | ×  |
| Juros:                 | (                     | 0,18              | Mul                  | .ta: 0,                                    | 90 Total:                           | 10,          | 08 |
| Parce                  | sagem                 |                   |                      |                                            |                                     | ×            |    |
| Total                  |                       |                   |                      |                                            |                                     | .1,          | 50 |
| Total ve               | ente com<br>ncidas, o | ı statı<br>u atir | us "Bloc<br>Iaiu o L | jueado" ou "Inativo<br>imite de Crédito, d | o", ou possui pa<br>leseia continua | arcelas      | 38 |
| - Últi                 | , , ,                 |                   |                      |                                            |                                     |              |    |
|                        |                       |                   |                      | ·····                                      |                                     |              |    |
| - Situ                 |                       |                   |                      | L                                          | <u>Sim</u>                          | Não          |    |
| C Bloque               | ado                   |                   |                      | C Pos                                      | sível Clie                          | ente         |    |
| Forma de               | e Pagt                | o –               | Ulti                 | ma Compra —                                |                                     |              |    |
| MENSAL                 |                       |                   |                      |                                            |                                     |              |    |
| Observações do Cliente |                       |                   |                      |                                            |                                     |              |    |
|                        |                       |                   |                      |                                            |                                     |              |    |
|                        |                       |                   |                      |                                            |                                     |              |    |
| ,                      |                       |                   |                      | • • •                                      |                                     |              |    |
| Tecle<br>botão "SA     | e "ENT<br>[R" pa      | ER"<br>ra         | ou c<br>fecha        | lick no<br>r essa tela                     | 1                                   | <u>S</u> air |    |
| Doub DR.               | pu pu                 |                   | 200110               | 2 0000 0020                                | ·                                   |              |    |

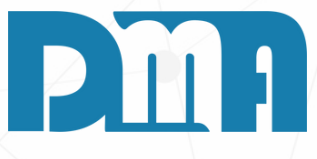

# **CONTROLE DE LIMITE DE CRÉDITO**

5. Caso o valor total da venda ultrapasse o limite de crédito, uma mensagem de alerta será exibida na tela informando que o limite foi

6. Nesse momento, você pode tomar uma das seguintes ações: a) Aceitar a venda mesmo com o limite excedido, sabendo que o cliente estará adquirindo crédito acima do limite estabelecido. b) Oferecer ao cliente a opção de dividir o pagamento em parcelas ou utilizar outras formas de pagamento para adequar a venda ao limite de crédito disponível. 7. Se a opção for aceitar a venda, clique no botão de confirmação ou

| Código do Produto<br>Prod. sem cód. informe ZERO | Descrição do Produto                                                                                                    | Esc            |
|--------------------------------------------------|----------------------------------------------------------------------------------------------------|----------------|
| * 1,0000                                         | Consulta de Vendas / Devoluções<br>Depto Série Documento Emissão Doc Fiscal Cliente CPF/CNPJ Cupom 🔽 Listar Cliente Consumid Tipo Filtrar                                                                                                    | 00             |
| Produto     Descrição do Produto                 | 99     Inicial     14/07/2023     I     I </td <td>0,0</td> | 0,0            |
|                                                  | Limpar Org. < Alt+1 > Intervalo < ESC > limpa filtros<br>SAT NFe Emissão Data<br>Acréscimo R\$                                                                                                    | 0,0            |
|                                                  | Total do Cu<br>0,0                                                                                                    | pom R\$<br>0   |
|                                                  | Condição de Pagamento Conta Recebimento Espécie e Peso Bruto CPF / CNPJ C. Fiscal Dt. C. Fiscal                                                                                                    | 0,00           |
|                                                  | A VISTA 001-CAIXA Vendedor Vendedor Canc. Motivo do Cancelamento Chave Cupom Fiscal SENHA 1 Item Produto Descrição UN Ambiente Tb Quantidade VIr Unitário VIr Total Order F3                                                                                                    | 0,0            |
|                                                  | ▶ 1 000001 AGUA MINERAL 500 ML UN A 1,0000 3,0000 3,000 Cartão<br>F4<br>Conta Corrente                                                                                                    | 0,00           |
|                                                  | F5<br>Vale                                                                                                    | 0,0            |
| Alt + O Observação do Produto                    | K Log Roteiros/Entrega Promissória Parcelas Imprimir Cadastro Transportar Sair       Marcelas     Imprimir     Cadastro     Transportar     Sair       Operador     1                                                                                                    | 0,0<br>SENHA 1 |
|                                                  | B Vendedor 1                                                                                                    | SENHA 1        |
| C CPF do Cliente                                 | N Cliente Alt+T - Taxa Entrega Alt+P Profissional                                                                                                    |                |
|                                                  | I     CONSUMIDOR     Tecle "H" para visualizar a<br>Boa tarde !                                                                                                    | Is funcões H   |
|                                                  | LIMPRECIBO: \\127.0.0.1\regibo2.LCAIXA.LDATA.CAIXA: 14/07/2023.LE12.Calculadora.L                                                                                                    |                |

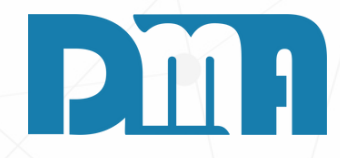

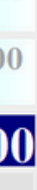

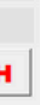

EMISSÃO DE CUPOM FISCAL

PARA EMISSÃO DO CUPOM CLIQUE NA TECLA "+"

# **REIMPRESSÃO VENDA**

PARA REIMPRESSÃO DE UMA VENDA CLIQUE NA TECLA EM "INSERT" E SELECIONE QUAL DESEJAR E PEÇA PARA REIMPREMIR

|                                                  |                      |                                         |                                   |                                      | ;               |
|--------------------------------------------------|----------------------|-----------------------------------------|-----------------------------------|--------------------------------------|-----------------|
| Código do Produto<br>Prod. sem cód. informe ZERO | Descrição do Produto |                                         |                                   |                                      | Esc             |
| * 1,0000                                         | Unidade              | X U Valor<br>Unitário R\$               | =                                 | /<br>Total<br>do item R\$            |                 |
| Produto     Descrição do Produto                 |                      | Unidade Quantidade                      | Pr. Unitário Total do item        | % -<br>Desconto R\$                  | 0,00            |
|                                                  |                      |                                         |                                   | % +<br>Taxa Entrega R\$              | 5,00            |
|                                                  |                      |                                         |                                   | Total do C<br>5,                     | 'upom R\$<br>DO |
|                                                  |                      |                                         |                                   | F1<br>Dinheiro                       | 0,00            |
|                                                  |                      |                                         |                                   | F2<br>Cheque                         | 0,00            |
|                                                  |                      |                                         |                                   | F3<br>Cartão                         | 0,00            |
|                                                  |                      |                                         |                                   | F4<br>Conta Corrente                 | 0,00            |
|                                                  |                      |                                         |                                   | F5<br>Vale                           | 0,00            |
|                                                  |                      | Para FX(                                | CLUIR : Duplo click sobre o ítem  | TROCO (F8 Vale                       | - 5.00          |
| Alt + O Observação do Produto                    |                      | T ald LAV                               | Operador 1                        | SENHA 1                              |                 |
|                                                  |                      |                                         |                                   | B Vendedor 1                         | SENHA 1         |
| C CPF do Cliente                                 | N Cliente            |                                         | Alt+T - Taxa Entre                | ga Alt+P Profissional                |                 |
|                                                  | 1 C                  | ONSUMIDOR                               |                                   | Tecle "H" para visualiz<br>Bom dia ! | ar as funcões H |
|                                                  | LIMPRECIBO           | Wdesktop-31uk7iv/recibo21CAIXA1DATACAIX | (A: 20/07/2023 LE12 Calculadora L |                                      |                 |

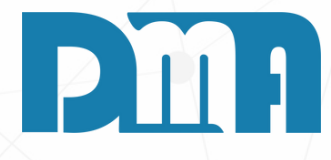

# CONTROLE DE ENTREGA E VALOR DE TAXA SEPARADAMENTE

- 1.Na tela de venda ou pedido, localize a área amarela.
- 2. Clique nesta área e digite o valor da taxa de entrega que deseja adicionar à venda.
- 3. Após digitar o valor, pressione as teclas "Alt" e "T" simultaneamente no teclado.
- 4.O valor que você digitou será somado à conta total da venda e também ficará separado na área ao lado, identificado como "Taxa de Entrega".
- 5. Caso queira remover a taxa de entrega, basta clicar novamente na área amarela e pressionar as teclas "0',"Alt" e "T" para que o valor seja desconsiderado na conta total.

| Prod. sem cód. informe ZERO                                 | scrição d                                                                                                    | o Produto                   |               |                         |                |              |                    |                     |                       |          |
|-------------------------------------------------------------|----------------------------------------------------------------------------------------------------|-----------------------------|---------------|-------------------------|----------------|--------------|--------------------|---------------------|-----------------------|----------|
| Α                                                           | GUA                                                                                                    | MINER                       | AL 50         | 0 ML                    |                |              |                    |                     |                       | Esc      |
| * 1,0000 U                                                  | nidade                                                                                                    | UN                          | X U va        | alor<br>ário R\$        | 3,00           | 000          |                    | Total<br>o item R\$ | 3,00                  |          |
| Produto Descrição do Produto     000001 AGUA MINERAL 500 ML |                                                                                                    |                             | Unidade<br>UN | Quantidade 1,0000       | Pr. Un<br>3,00 | itário       | Total do item 3,00 | % -<br>Desconto I   | R\$                   | 0,0      |
|                                                             |                                                                                                    |                             |               |                         |                |              |                    | % +                 |                       | 0 (      |
|                                                             |                                                                                                    |                             |               |                         |                |              |                    | Acrescimo           | R\$                   | υ,<br>Π¢ |
|                                                             |                                                                                                    |                             |               |                         |                |              |                    | Tota                | <b>3,00</b>           | К⊅       |
|                                                             |                                                                                                    |                             |               |                         |                |              |                    | F1<br>Disbaire      |                       | 0,       |
|                                                             | forma de l<br>- Velor d                                                                                                    | Pagamento<br>lo Documento - | Formas        | do Daciamonto —         |                |              |                    | — — Gerer Boleto 2  |                       | 0,       |
|                                                             |                                                                                                    | 3,00                        | MENS          | AL                      |                |              | ▼ 🕄 F1             | C Sim © Não         |                       | 0,       |
|                                                             | - Conta para Recebimento                                                                                                    |                             |               |                         |                |              |                    |                     |                       | 0,       |
|                                                             | CAIXA                                                                                                    | er esse campo para          | que quando    | for dar baixa nesse doo | cumento a c    | conta já ver | nha preenchida !   | •                   |                       | 0.       |
|                                                             | - Classifi                                                                                                    | icação                      |               |                         |                |              |                    |                     |                       |          |
| Alt + O Observação do Produto                               |                                                                                                    |                             |               |                         |                |              |                    | <u> </u>            | SENHA                 | 1        |
|                                                             | Parc                                                                                                    | Vencime                     | nto           | Valor                   | Parc           | Ver          | ncimento           | Valor               | SENHA                 | 1        |
| C CPF do Cliente                                            | 01                                                                                                    | 19/08/2023                  |               | 3.00                    | 07             |              |                    | 0.00                | visualizar as funções |          |
|                                                             |                                                                                                    |                             |               | 0.00                    |                |              |                    | 0,00                |                       |          |
|                                                             | UZ                                                                                                    | ]//                         |               | 0,00                    | 08             |              |                    | 0,00                |                       |          |
|                                                             | 03                                                                                                    | ]//                         |               | 0,00                    | 09             | //           | 15                 | 0,00                |                       |          |
| a buscar uma conta                                          | 04                                                                                                    | 11                          | 15            | 0,00                    | 10             | 11           | 15                 | 0,00                |                       |          |
| ente iá marcada e                                           | 05                                                                                                    | 77                          | 15            | 0,00                    | 11             | 11           | 15                 | 0,00                |                       |          |
| ebe-lá, usamos o f7.                                        | 06                                                                                                    | 11                          | 15            | 0,00                    | 12             | 11           | 15                 | 0,00                |                       |          |
| e iremos consultar o                                        | Ve Ve                                                                                                    | ncimento Sába               | ido/Doming    | 30                      |                |              |                    |                     |                       |          |
| nte colocado na tela da<br>da rápida, e suas conta          | Tot                                                                                                    | al Par                      | cela          | s                       |                | F            | <b>२\$</b>         | 3,00                |                       |          |
| aberto, podendo assim                                       | <ul> <li>□ Fazer arredondamento na 1a. parcela</li> <li>□ Dia Fixo das Parcelas</li> <li>✓ Confirmar</li> <li>② Cancelar</li> </ul> |                             |               |                         |                |              |                    |                     |                       |          |

1.1

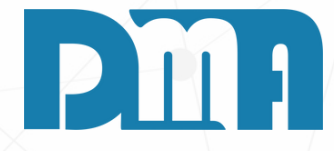

# FINALIZAÇÃO COMO "FIADO" RECUPERAÇÃO E IMPRESSÃO DO FIADO

- 1. Após adicionar os produtos, pressione a tecla "F4".
- 2. A tela de "Formas de Pagamento" será exibida, onde você poderá escolher a forma de pagamento adequada para o cliente.
- 3.Em seguida, você poderá definir as condições de pagamento para essa venda fiada, como o número de parcelas, o vencimento das parcelas e outras informações relevantes.
- 4. Após preencher as informações da forma de pagamento, clique no botão "Confirmar".

| Cons   | ulta de Con       | tas a Re | eceber                |                |           |                      |                                     |                                   |              |              |         |                 |            |                                 | >                 |
|--------|-------------------|----------|-----------------------|----------------|-----------|----------------------|-------------------------------------|-----------------------------------|--------------|--------------|---------|-----------------|------------|---------------------------------|-------------------|
| epart. | Série             | Nº       | Doc.                  | Emissão        | V         | encimento            | Recebimer                           | nto Clien                         | te Grup      | oo Vendedoi  | Tipo D  | ocumento        |            | Tipo                            | Eiltra            |
| _      | 98 10             |          |                       | 11             | 15        | // 15                | 1//                                 | 15 2                              | B            | <u>&amp;</u> |         |                 |            | - • A                           | Receber 🦾         |
|        | ,                 | cial (   |                       |                |           | _                    |                                     | E.Pac                             | to Con       | ta Plano de  | Contas  | Valor           |            | CR                              | ecebidas 📃        |
| mpar   | Org.              |          |                       |                |           |                      |                                     |                                   | 8            | 8            | 8       |                 | 0.00       | Ото                             | das ALT+          |
|        |                   | 0.1      |                       |                |           |                      | <b>6</b> 14                         |                                   |              |              |         |                 |            |                                 |                   |
| Mare   | car Todos         | Duplo    | clique (              | des)selecionar | parcela   | <esc> para lii</esc> | npar os filtros                     | < Alt+1 > 1                       | ntervalo     |              | Dad     | os do Boleto    | Det. Re    | cebimento                       | Alterar Juros/mul |
| Nro Do | c Sr              | Pc       | Tp                    | Doc Orig       | Fatura    | Dt. Emissão          | 1 - Dt<br>Vencto ⊽                  | Dt Recebto                        | Dias Atraso  | Valor        | % Juros | R\$ Juros       | % Multa    | R\$ Multa                       | Total             |
| 7      | 99                | 1        | VE                    | VE 000017      |           | 20/07/2023           | 19/08/2023                          |                                   |              | 3,00         | 0,00    | 0,00            | 0,00       | 0,00                            | 3,00              |
| 2      | 99                | 1        | VE                    | VE 000012      |           | 18/07/2023           | 17/08/2023                          |                                   |              | 200,00       | 0,00    | 0,00            | 0,00       | 0,00                            | 200,00            |
| 1      | - 99              | 1        | VE                    | VE 000011      |           | 18/07/2023           | 17/08/2023                          |                                   |              | 50,00        | 0,00    | 0,00            | 0,00       | 0,00                            | 50,00             |
| 0      | 99                | 2        | VE                    | VE 000010      |           | 14/07/2023           | 13/08/2023                          |                                   |              | 22,50        | 0,00    | 0,00            | 0,00       | 0,00                            | 22,50             |
| 5      | 99                | 2        | VE                    | VE 000005      |           | 14/07/2023           | 13/08/2023                          |                                   |              | 9,00         | 0,00    | 0,00            | 0,00       | 0,00                            | 9,00              |
| )      | 99                | 2        | VE                    | VE 000009      | _         | 14/07/2023           | 13/08/2023                          |                                   |              | 45,00        | 0,00    | 0,00            | 0,00       | 0,00                            | 45,00             |
| }      | 99                | 2        | VE                    | VE 000008      | _         | 14/07/2023           | 13/08/2023                          |                                   |              | 7,50         | 0,00    | 0,00            | 0,00       | 0,00                            | 7,50              |
| ;      | 99                | 2        | VE                    | VE 000006      |           | 14/07/2023           | 13/08/2023                          |                                   |              | 7,50         | 0,00    | 0,00            | 0,00       | 0,00                            | 7,50              |
| 3      | 99                | 1        | VE                    | VE 000013      |           | 18/07/2023           | 24/07/2023                          |                                   |              | 540,00       | 0,00    | 0,00            | 0,00       | 0,00                            | 540,00            |
| )      | 99                | 1        | VE                    | VE 000008      |           | 14/07/2023           | 14/07/2023                          |                                   | 6            | 7,50         | 0,33    | 0,15            | 10,00      | 0,75                            | 8,40              |
|        | 99                | 1        | VE                    | VE 000005      |           | 14/07/2023           | 14/07/2023                          |                                   | 6            | 9,00         | 0,33    | 0,18            | 10,00      | 0,90                            | 10,08             |
| ;      | 99                | 1        | VE                    | VE 000006      |           | 14/07/2023           | 14/07/2023                          |                                   | 6            | 7,50         | 0,33    | 0,15            | 10,00      | 0,75                            | 8,40              |
| Der    | artamento         |          |                       |                |           |                      | Clien                               | to.                               |              |              |         | r               |            |                                 | >                 |
| 1      | DWATEC            |          |                       |                |           |                      | ANDRE                               | : (2)                             |              |              |         |                 | J Du       | uplicata                        | C Estorno Baix    |
|        | Classificação     |          | sificação Forma Pagto |                |           | Andria               | ANDRE (2)                           |                                   |              |              |         | Visualiza Venda |            | Transportar                     |                   |
|        | RECEITA SERVICO   |          |                       | ME             | INSAL     | Ops                  | bs                                  |                                   | ~            |              | ~       | Cadastro        |            | A Baiyar                        |                   |
| erar   | Bolet             | No.      | o. Geração Impressão  |                | Dado      | s da conta e         | la conta em que o boleto foi gerado |                                   | do           | Total        |         | Fanasing        |            | A Farra                         |                   |
| ÃΟ     |                   |          |                       |                |           |                      |                                     |                                   |              |              | 911,38  |                 | Factoring  |                                 |                   |
|        | Conta Recebimento |          |                       |                |           | Desconto             | Acréscimo                           | Acréscimo Refinanc Valor Recebido |              |              |         |                 | rime Compr | ne Comprov. Receb. 🍓 <u>P</u> r |                   |
|        |                   |          |                       | A7111 5        |           | 0                    |                                     |                                   | 70           |              | 0.00    | auu             | S Refina   | nciamento                       | Nair              |
| Docum  | entos: VERI       | IELHU    | em atras              | ado. AZUL F    | actoring. | Lie                  | diario: - F8 Heir                   | mpressão - F                      | / Heimpressa | o parcela.   |         |                 | -          |                                 |                   |

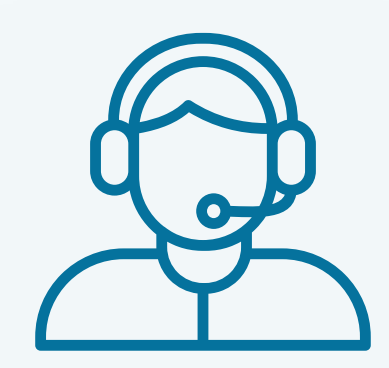

Prezado(a) usuário(a),

Espero que o manual fornecido tenha sido útil para esclarecer suas dúvidas e auxiliá-lo(a) no uso do sistema. Caso ainda existam questões pendentes ou se surgirem novas dúvidas, não hesite em entrar em contato conosco.

Nossa equipe de suporte está pronta para ajudá-lo(a) e fornecer o suporte necessário para garantir que você obtenha o máximo do sistema CGF Vendas. Estamos à disposição para esclarecer qualquer dúvida adicional, fornecer orientações ou oferecer assistência técnica. Não hesite em nos contatar por meio dos canais disponíveis, como telefone, e-mail ou chat. Estamos comprometidos em fornecer um excelente atendimento e em ajudá-lo(a) a aproveitar todas as funcionalidades do sistema.

Agradecemos sua confiança em nosso suporte e esperamos poder ajudá-lo(a) novamente.

Atenciosamente, Equipe de Suporte CGF.

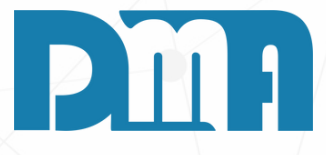